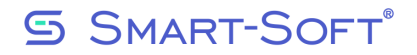

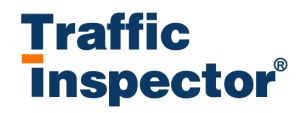

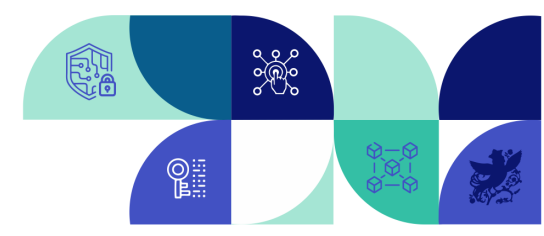

## Настройка SSL расшифровки трафика в Traffic Inspector

SSL расшифровка работает только в связке с прокси, для ее настройки Вам необходимо сделать следующие действия

Переходим в Сервисы, далее в анализ SSL\TLS.

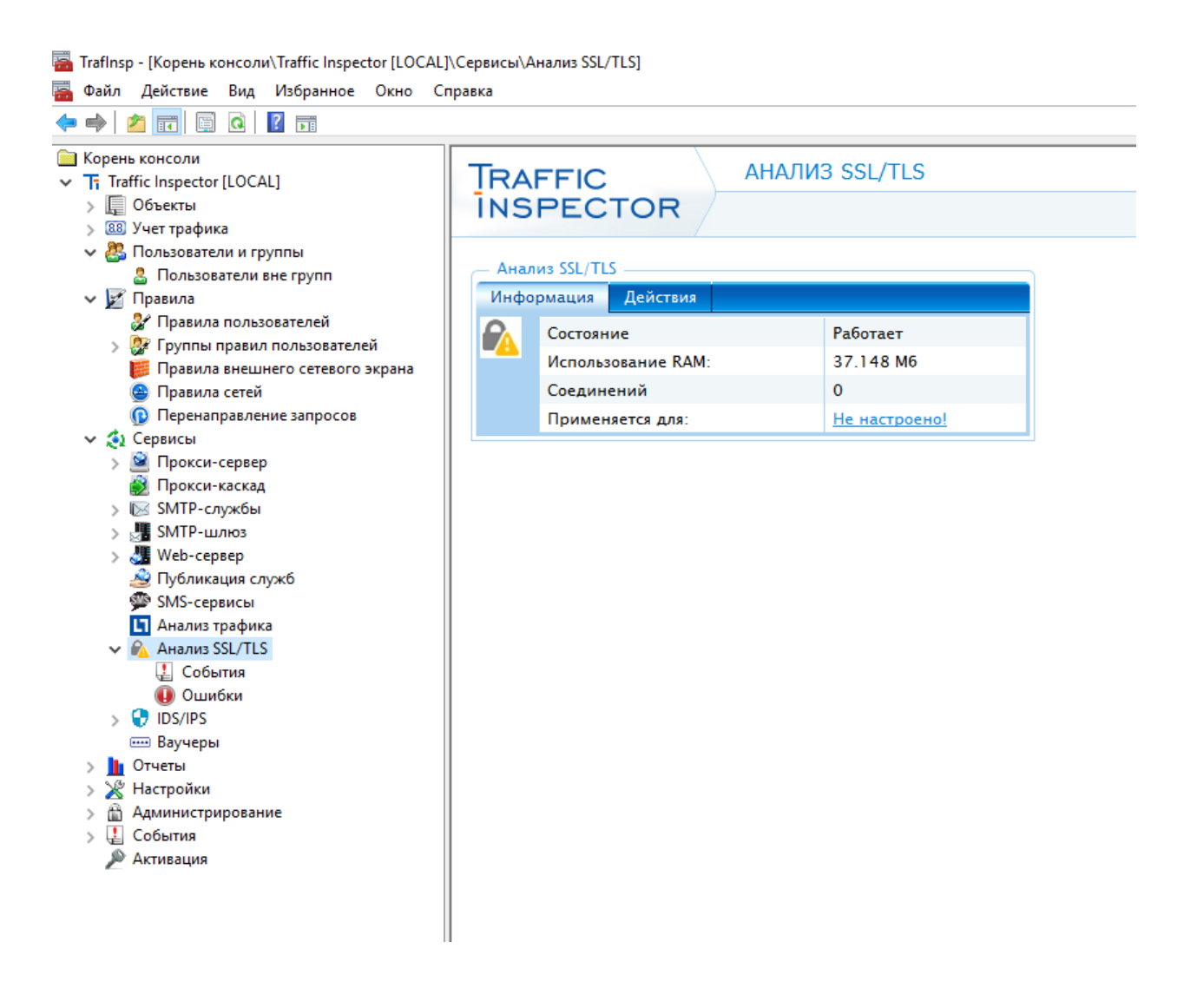

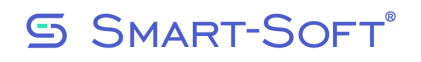

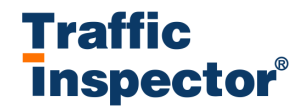

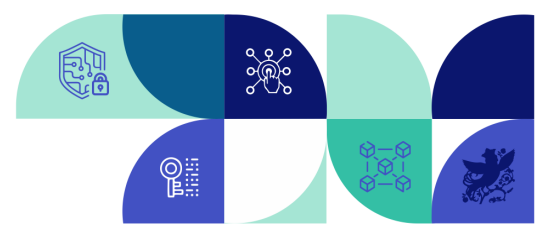

Заходим в действия-настройки, включаем чекбоксы на пунктах Включить расширенный анализ трафика, анализировать тело http сообщения

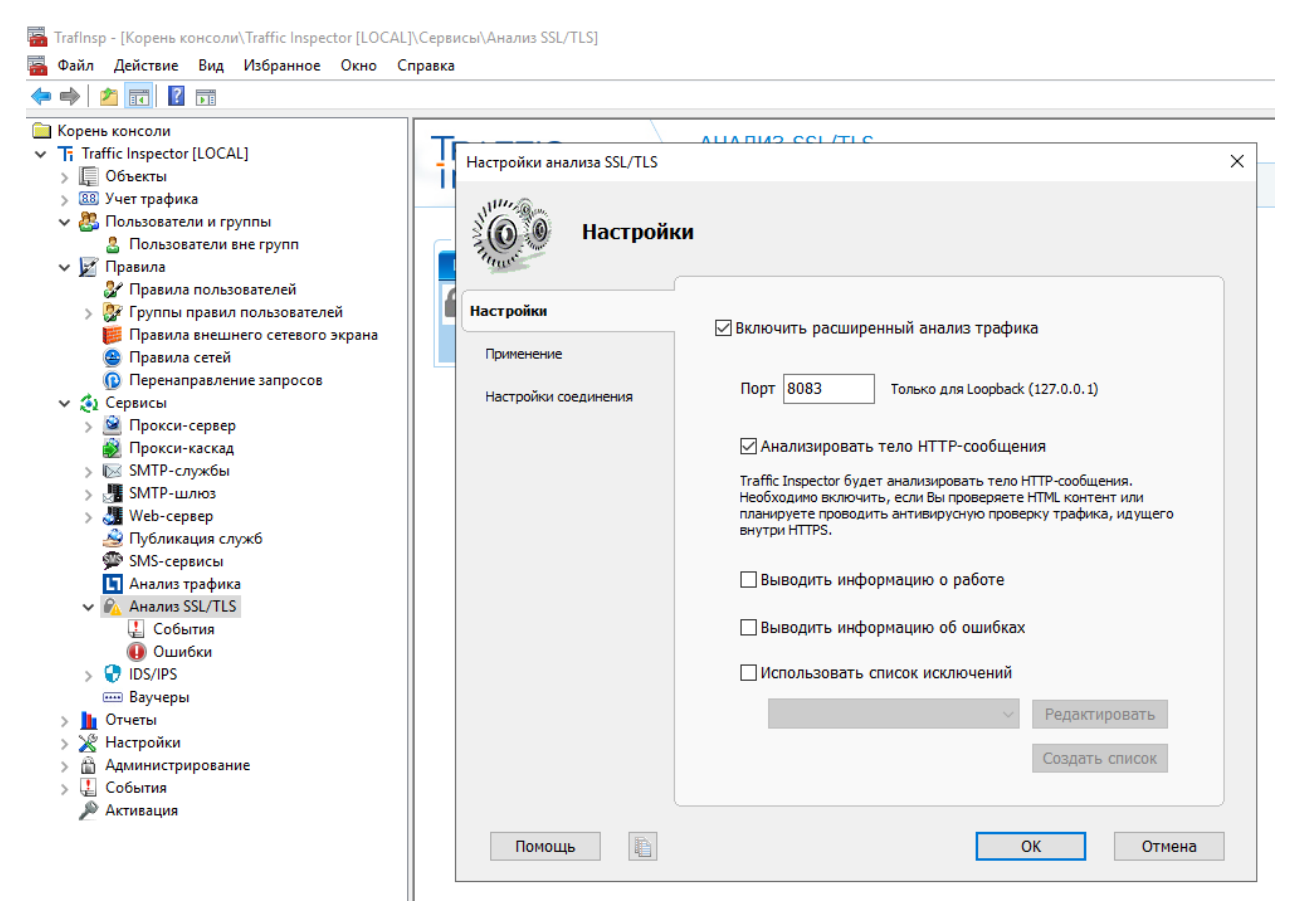

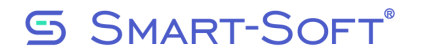

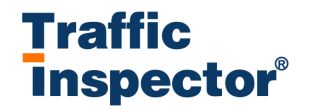

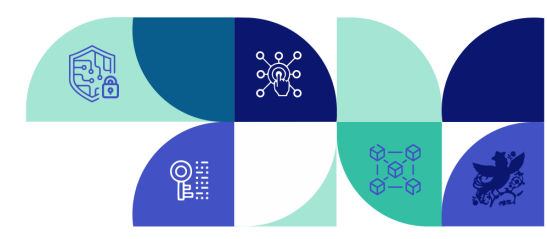

Переходим в применение и выбираем группы пользователей, на которые будут применяться настройки ssl

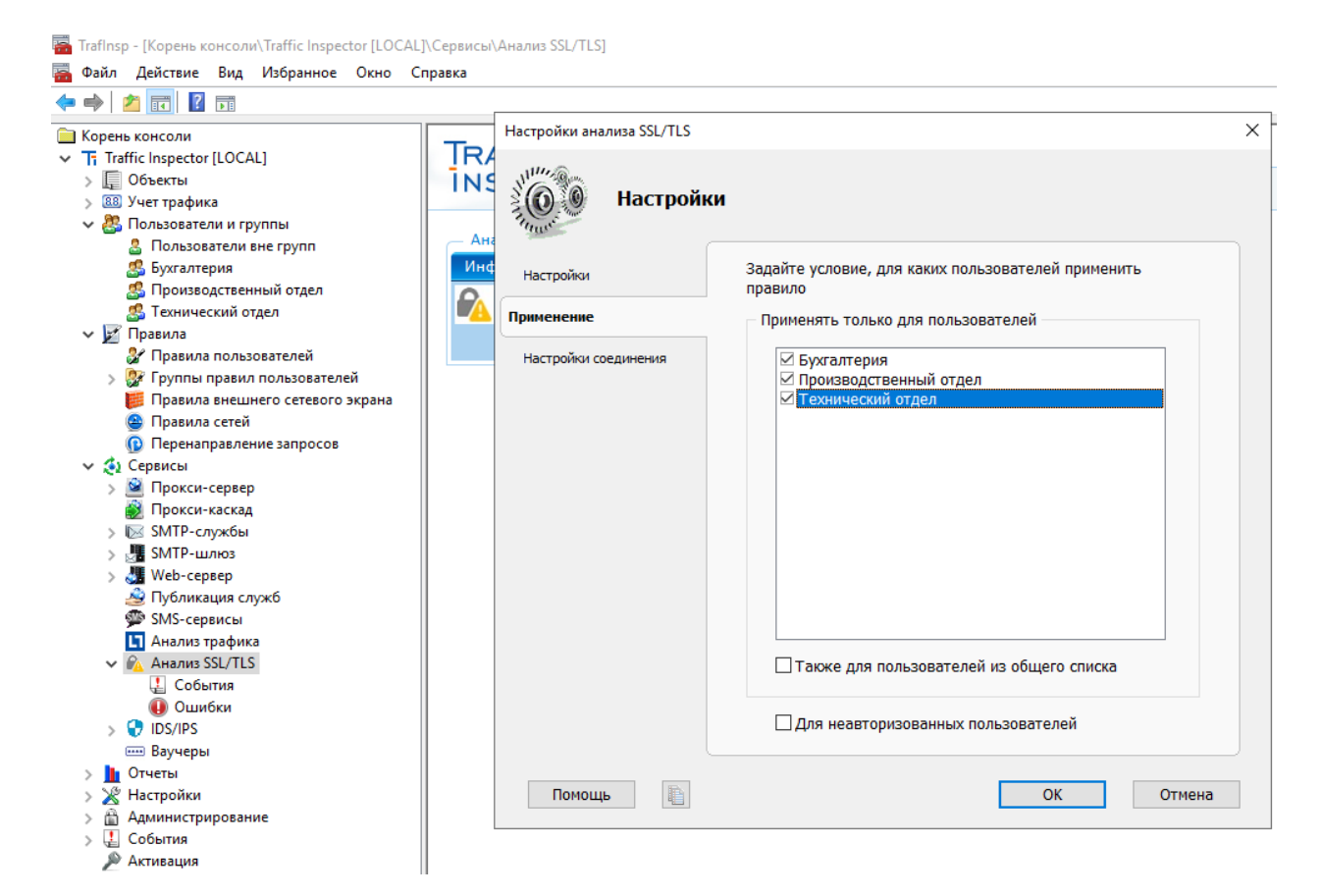

После нажмите ок.

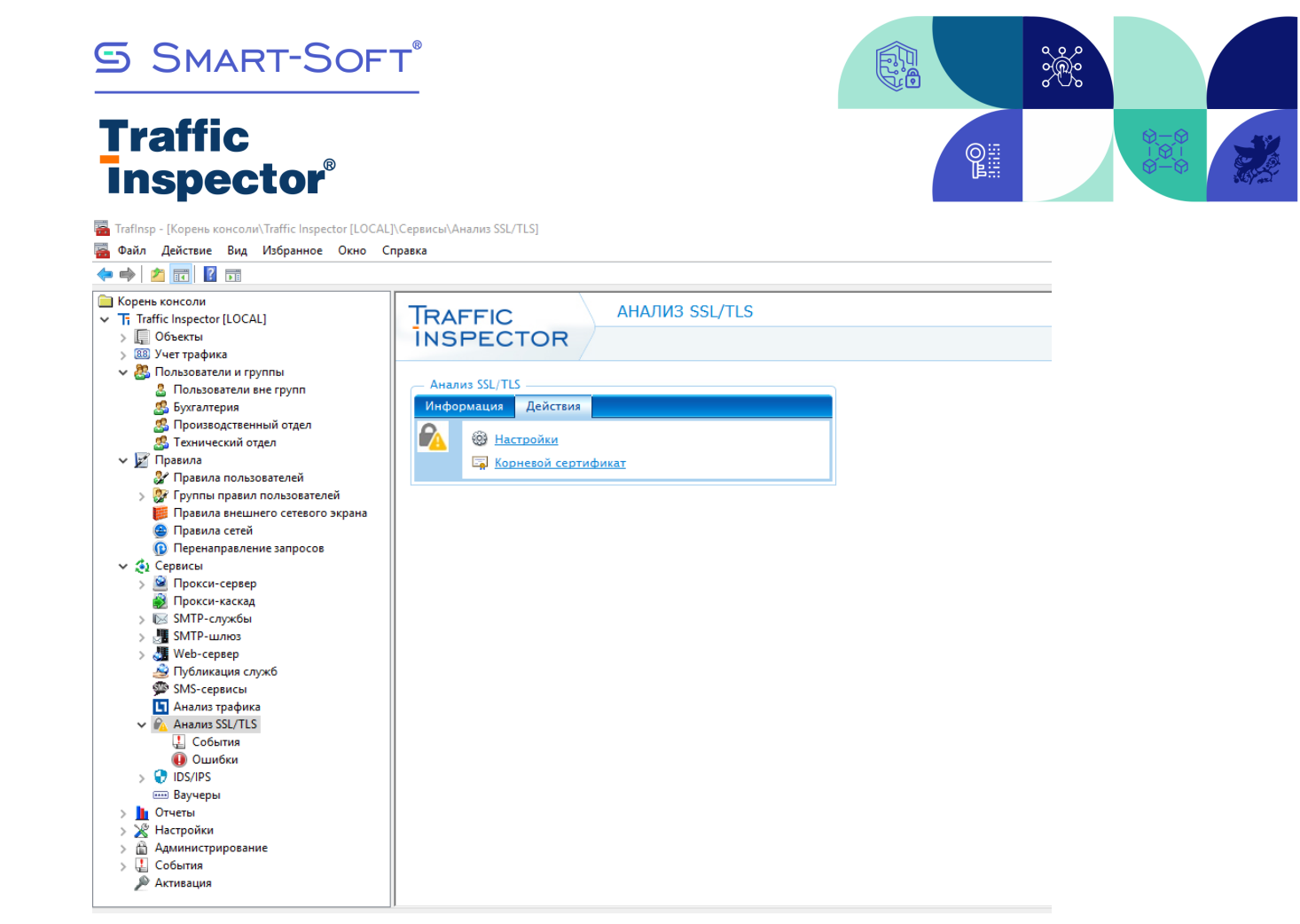

## У вас появится строка «Корнево сертификат»

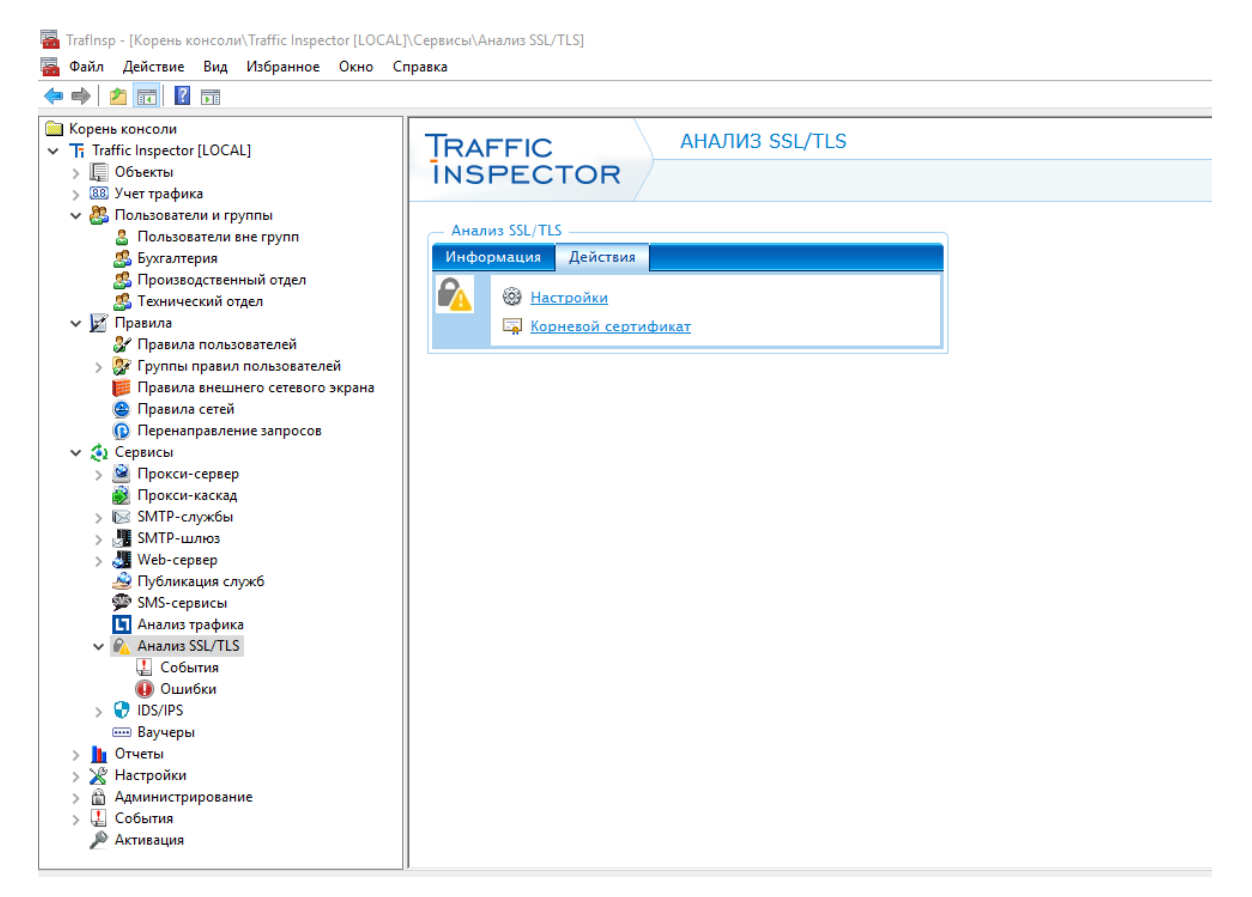

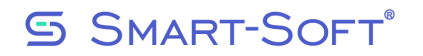

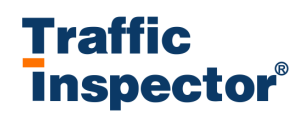

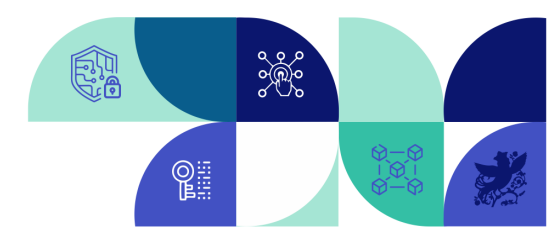

Если не появился, нажмите F5 для обновления окна, далее необходимо скачать сертификат на ПК и установить на пользовательские компьютеры, в доверенные корневые центры.

После прописывания прокси в браузере будет доступно на трафик инспекторе мониторинг ресурсов куда заходил пользователь, так же будут полноценно работать списки доступа по URL